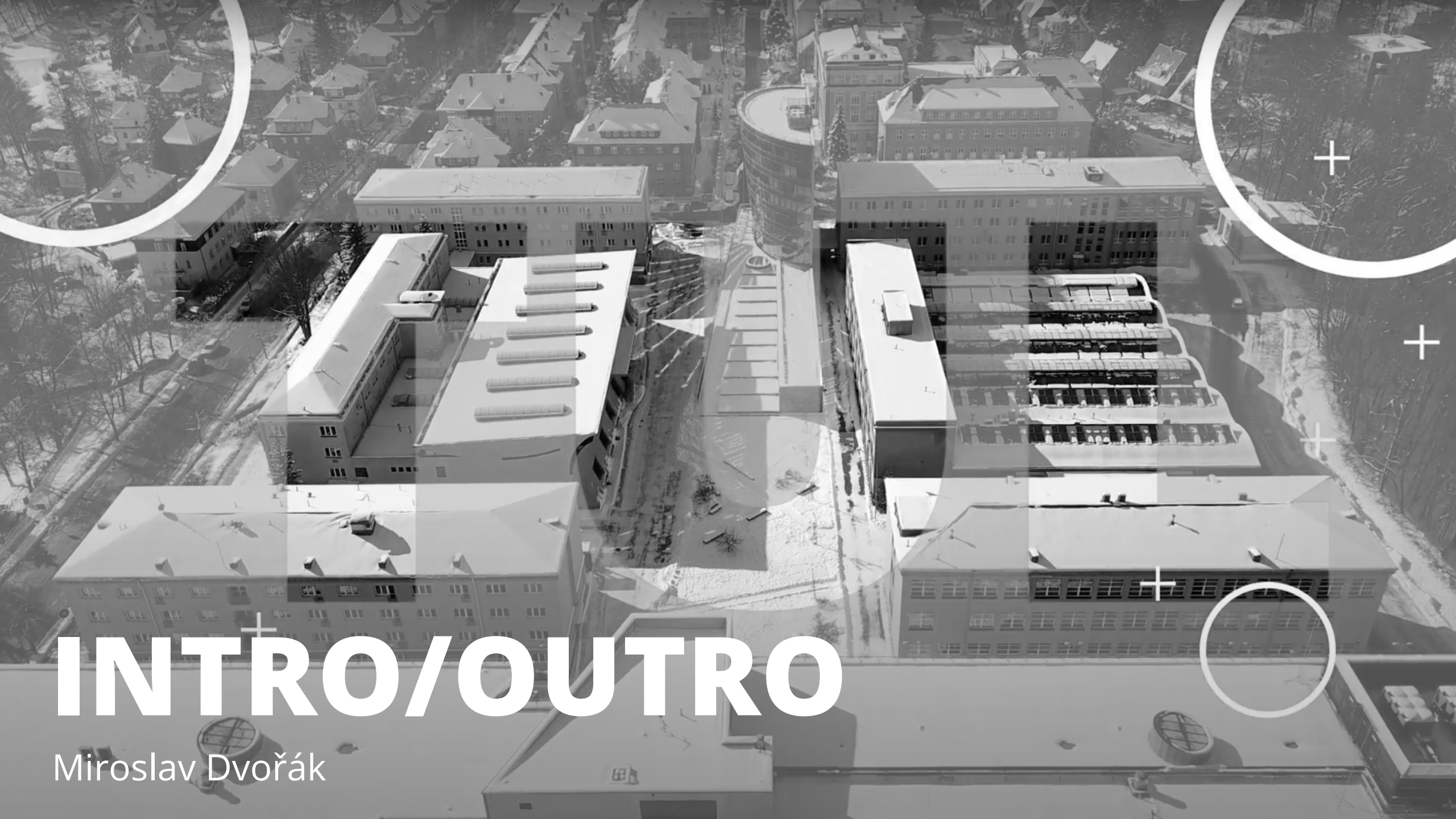

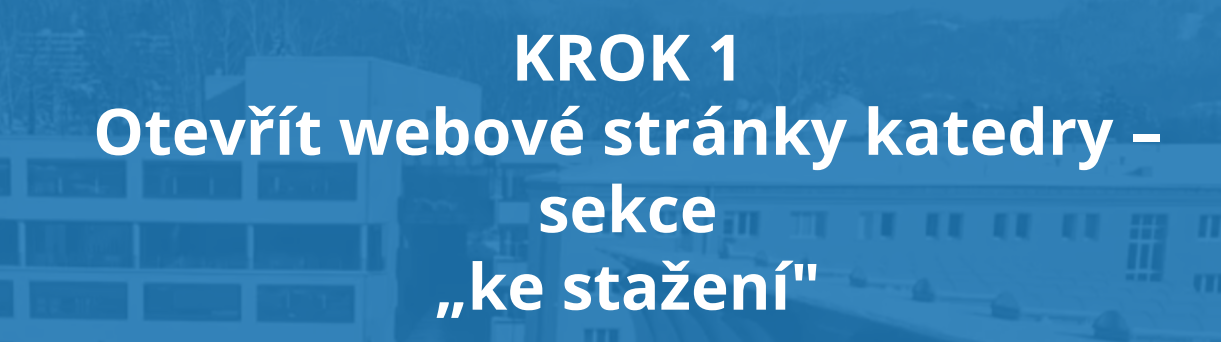

## ktv.fp.tul.cz

#### KROK 2 Vybrat a stáhnout intro podle studijního programu nebo účelu videa

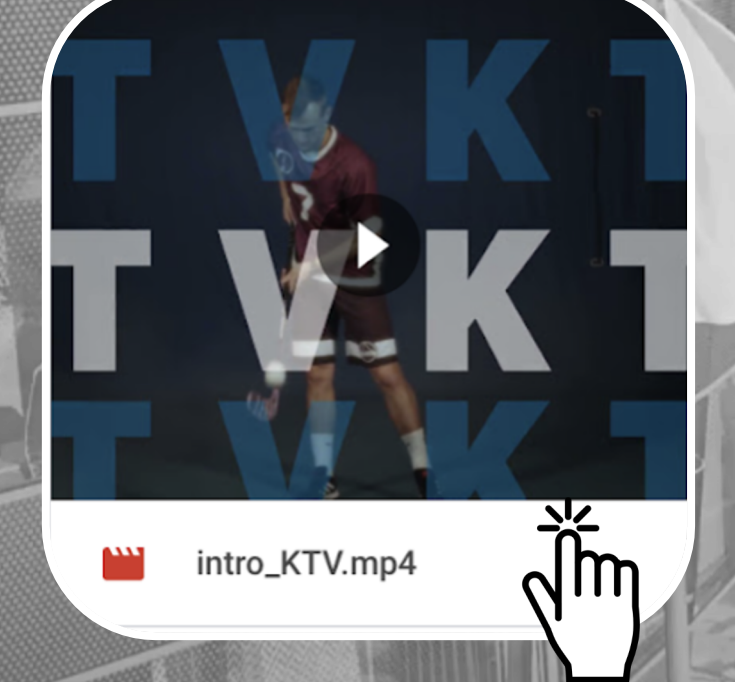

Katedra tělesné výchovy

Sport se zaměřením na zdravý životní styl

Intro\_Sp.mp4

Tělesná výchova se zaměřením na vzdělávání

intro\_TV.mp4

### KROK 3 Spolu s intrem stáhneme soubor "Outro\_KTV"

TTR

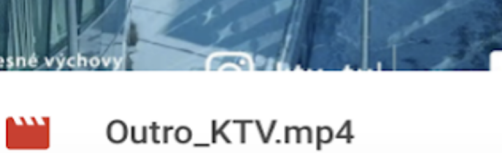

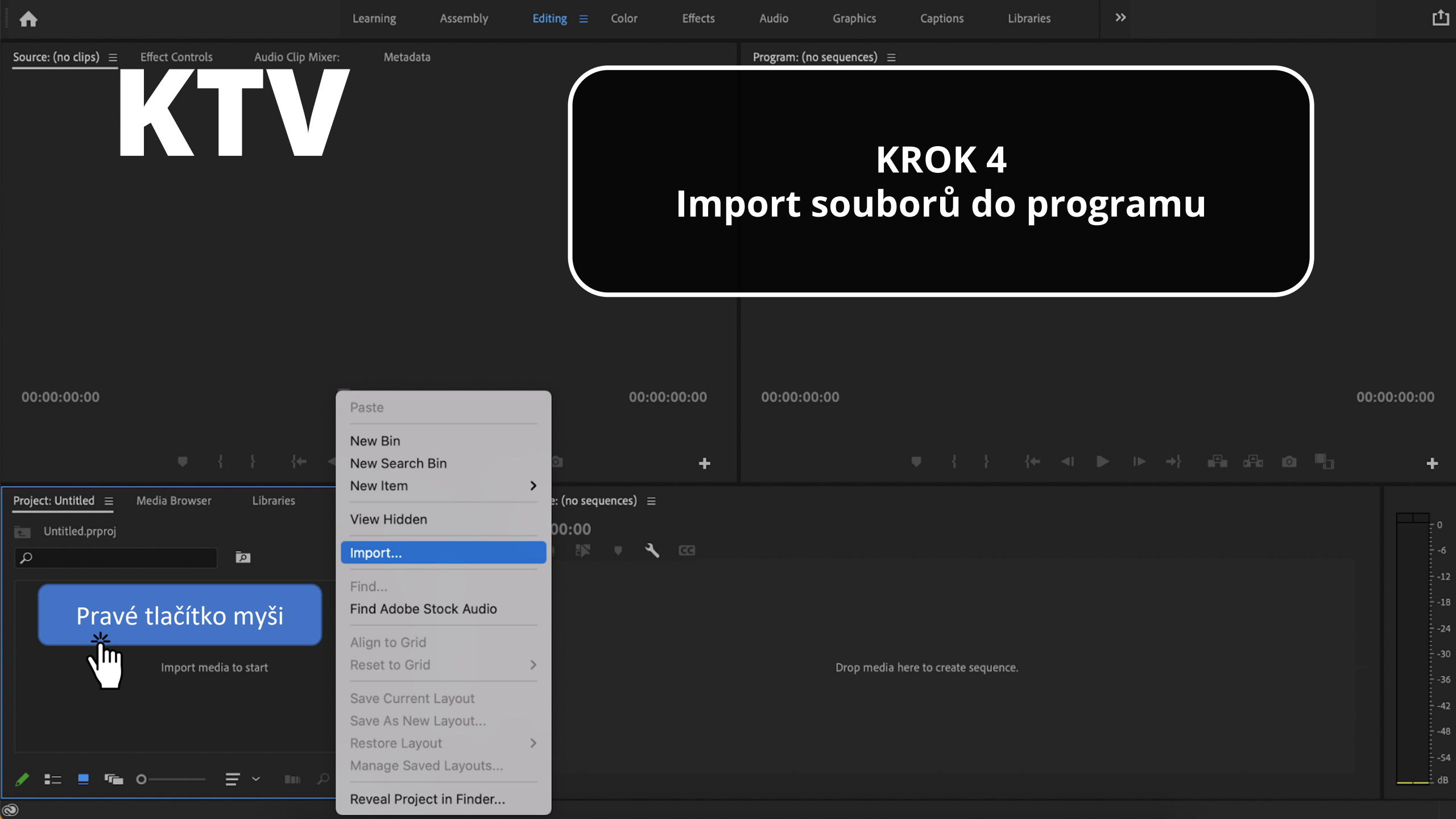

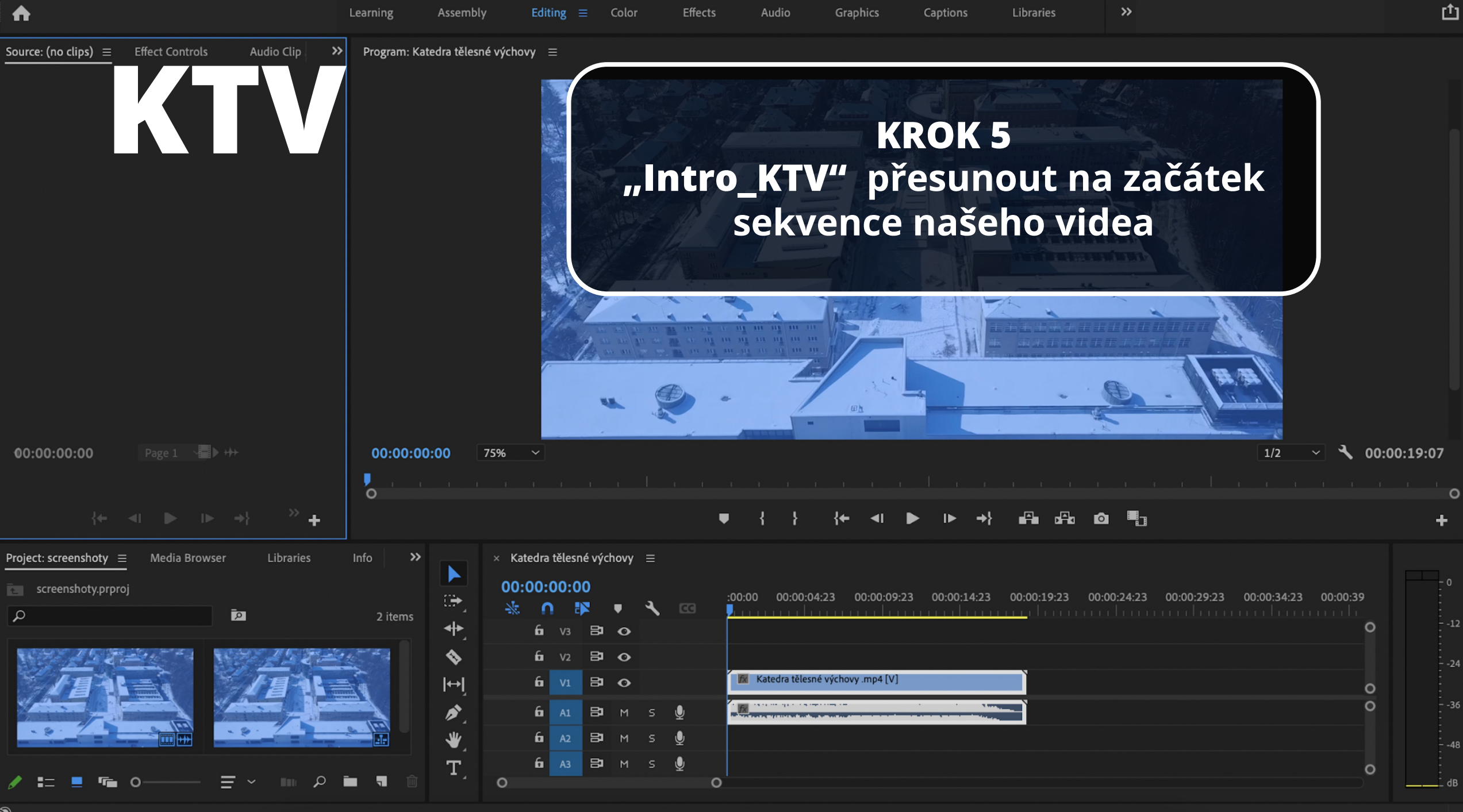

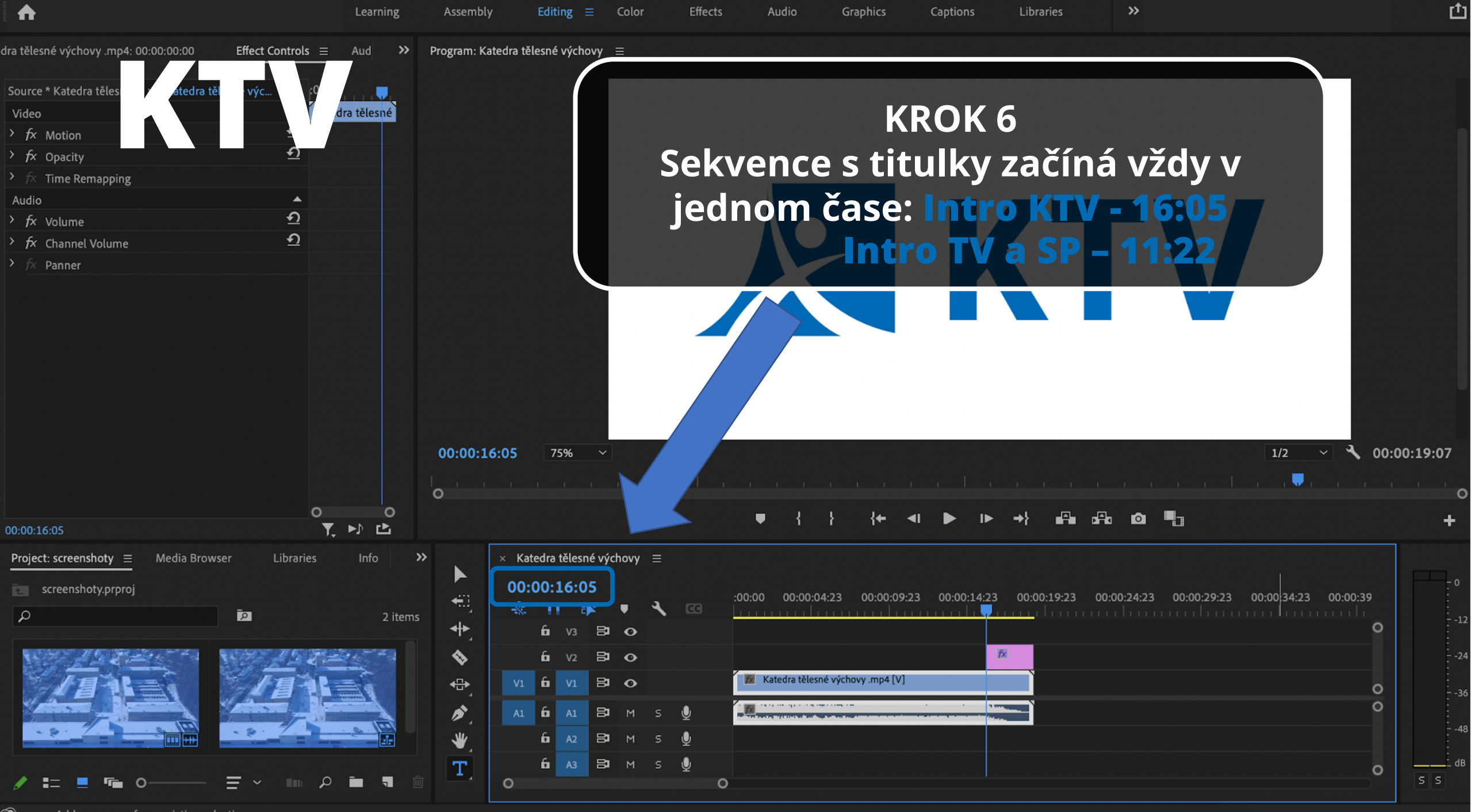

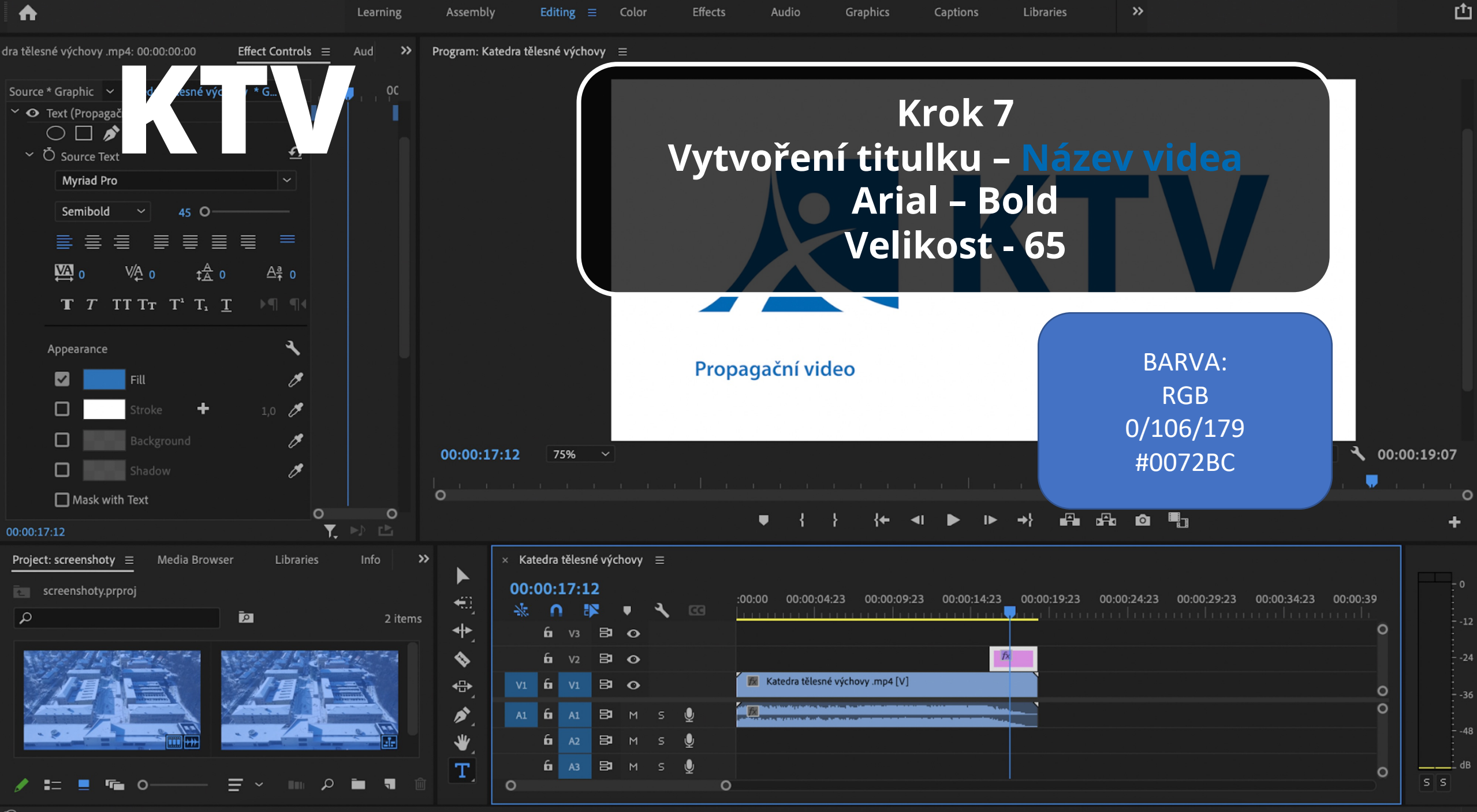

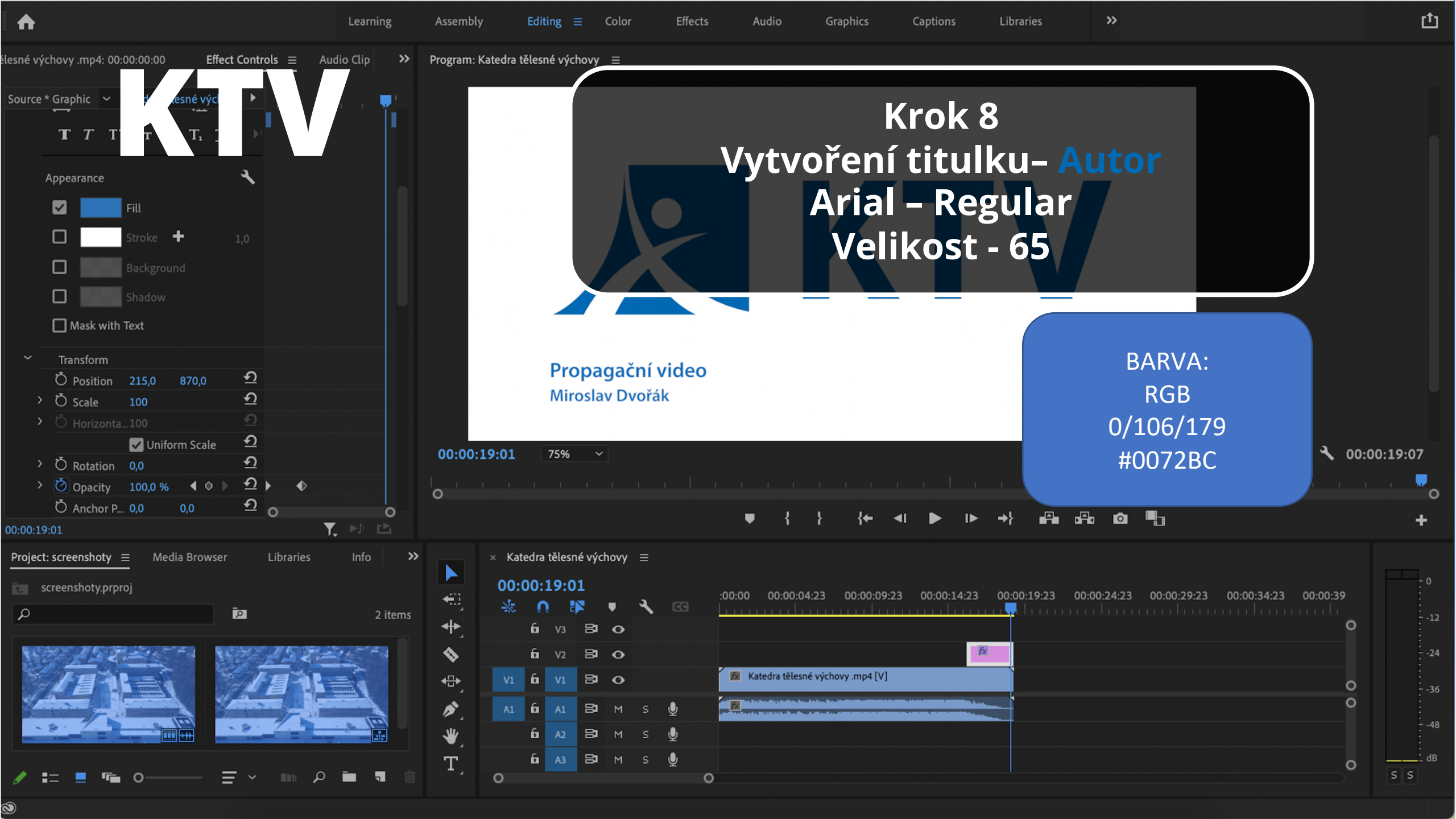

# KTV

### Vzhled po dokončení všech kroků

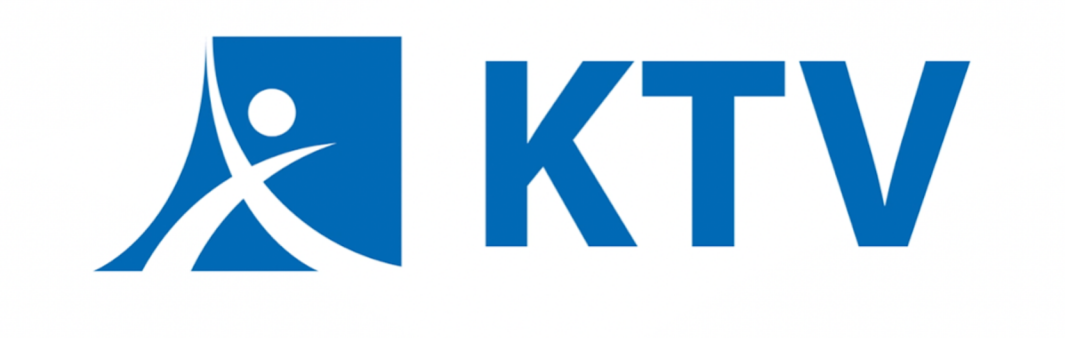

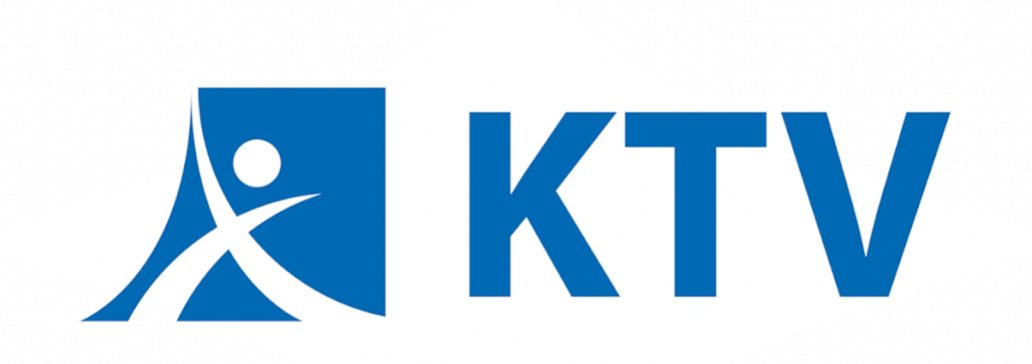

Propagační video Miroslav Dvořák

#### KROK 1 Otevřít webové stránky akademického centra – sekce "ke stažení"

## asc.fp.tul.cz

### KROK 2 Vybrat a stáhnout soubor "Intro\_ASC"

TTR

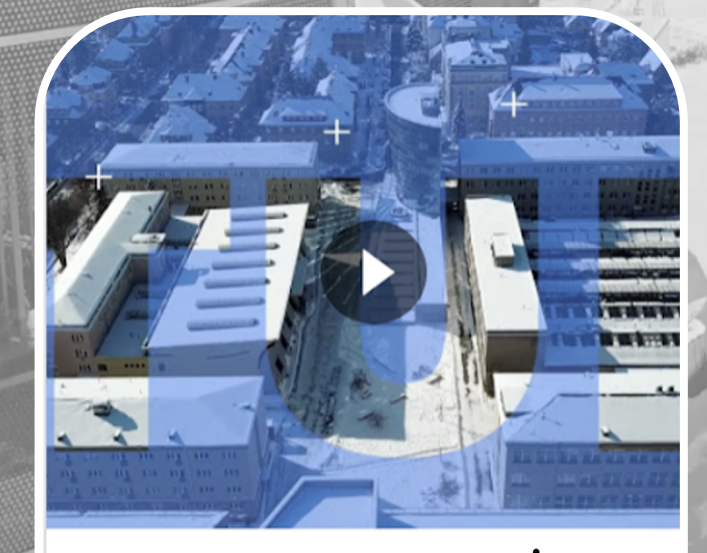

影 intro\_ASC.mp4 .....

### KROK 3 Spolu s intrem stáhneme soubor **"Outro\_KTV"**

TTR

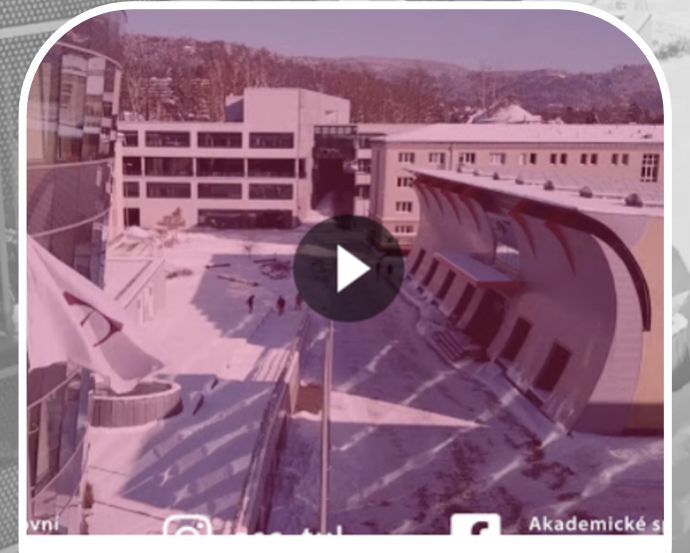

Outro\_ASC.mp4

Postup pro vložení intra ASC je totožný s postupem pro intro KTV, rozdíl pouze v čase a barvě titulků (viz kroky 6 - 8)

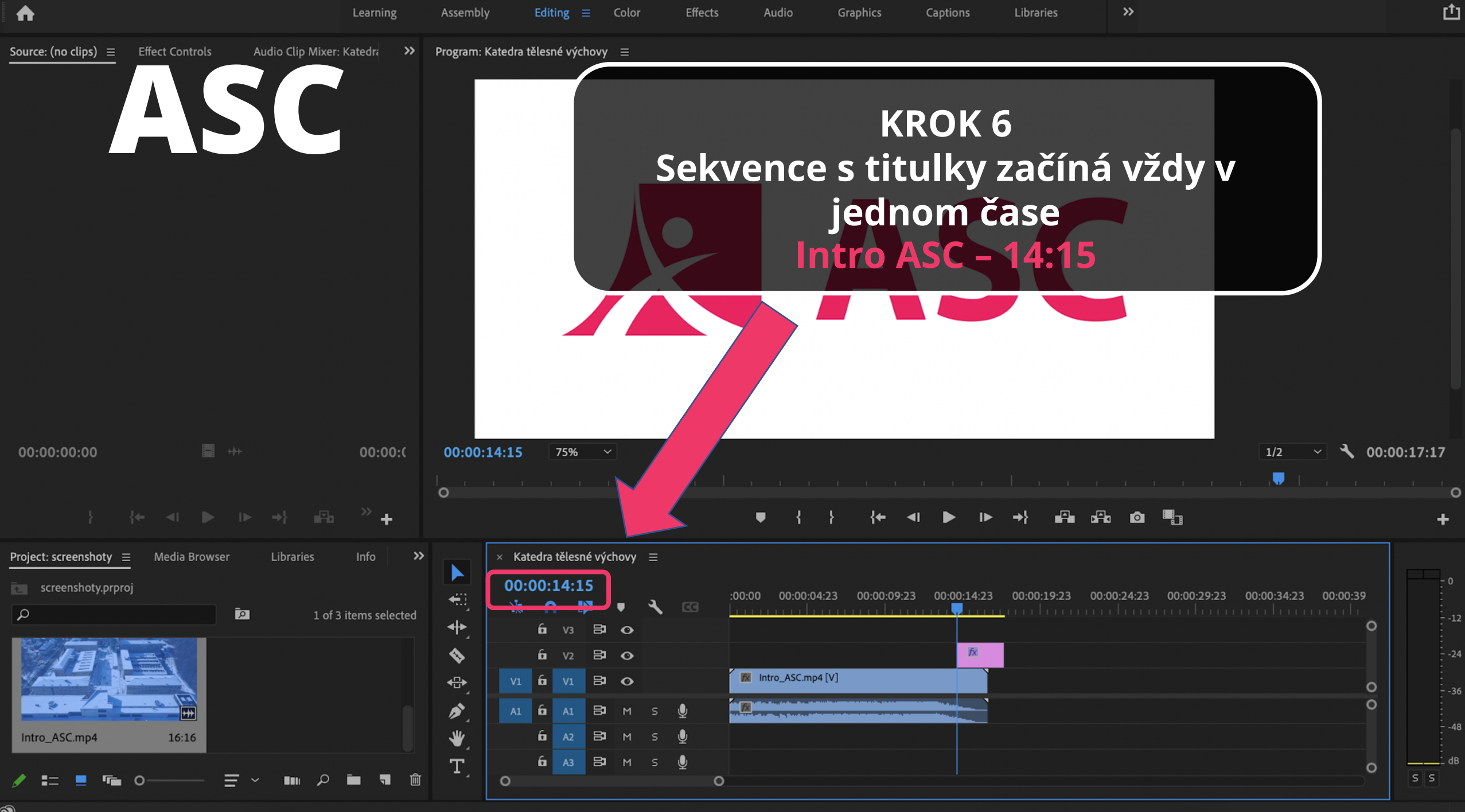

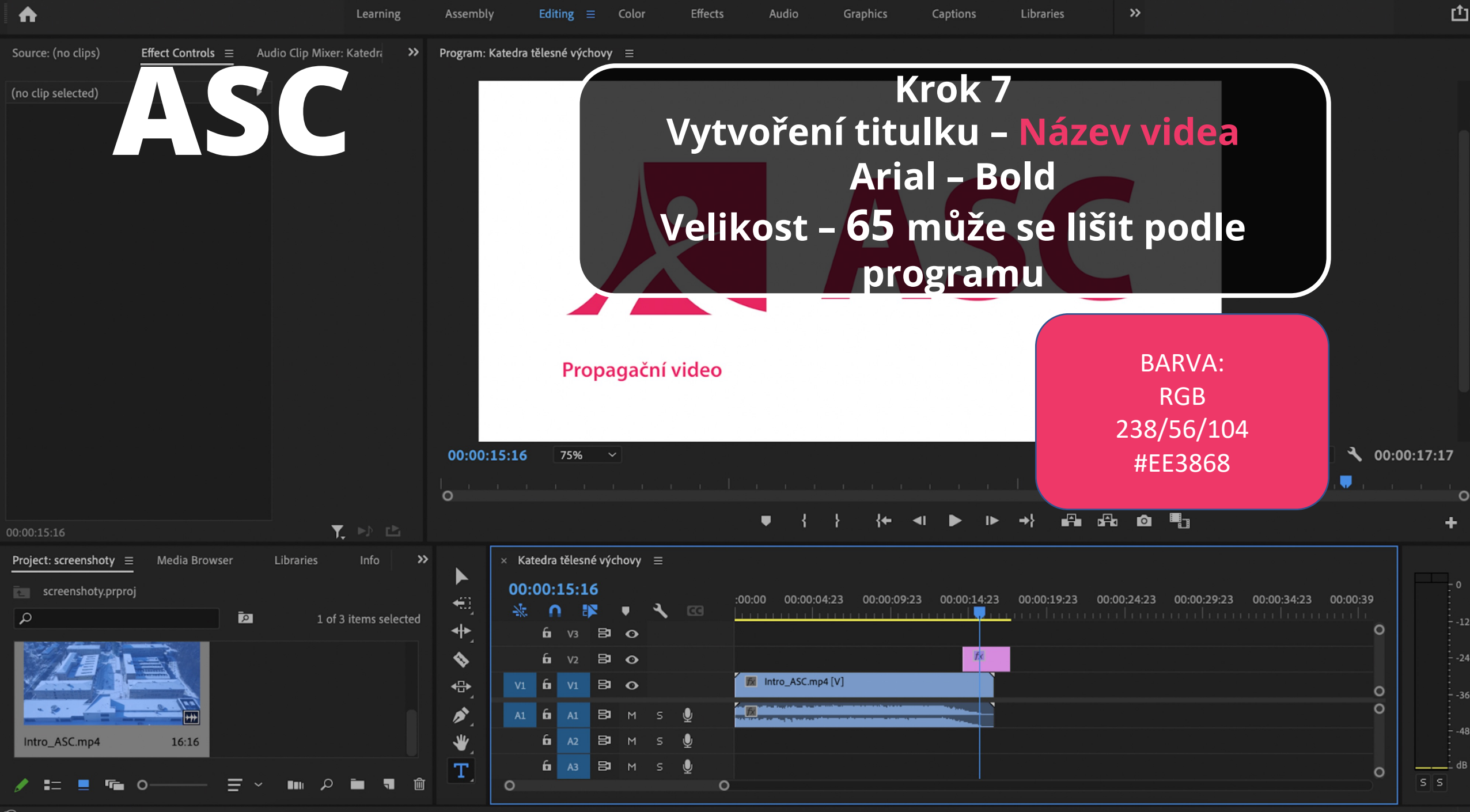

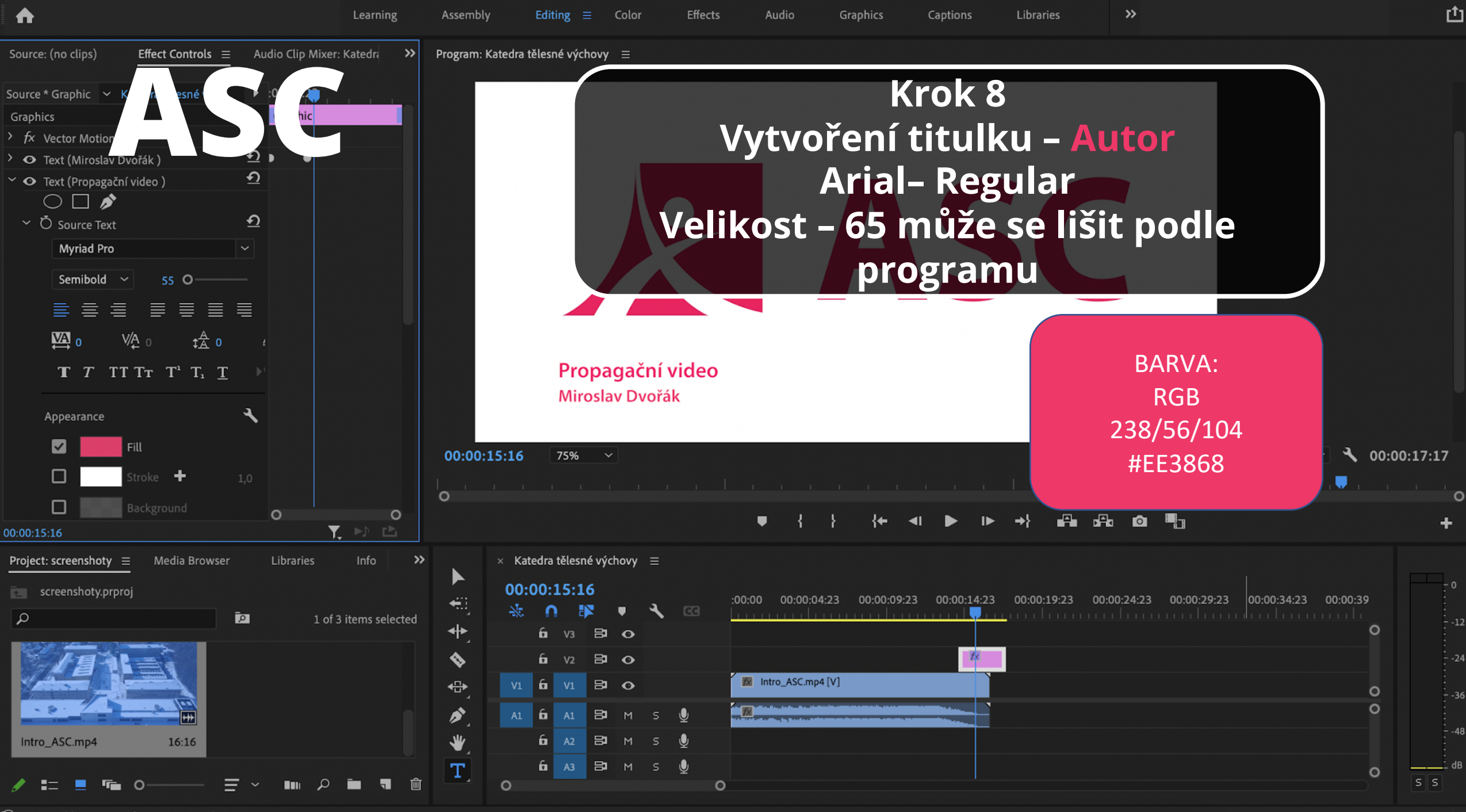

# ASC

### Vzhled po dokončení všech kroků

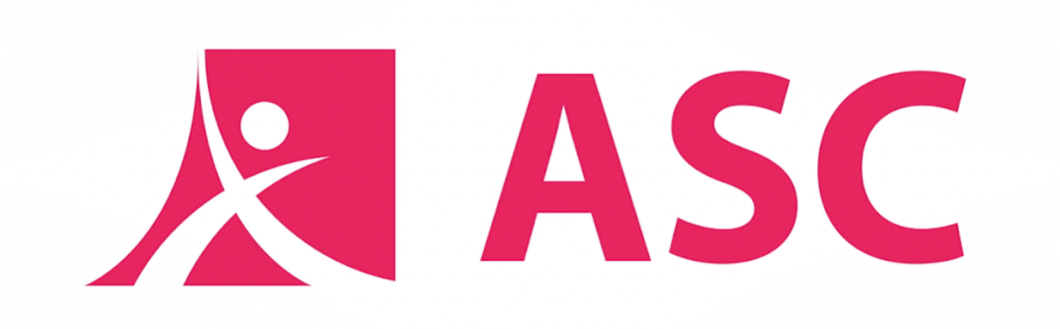

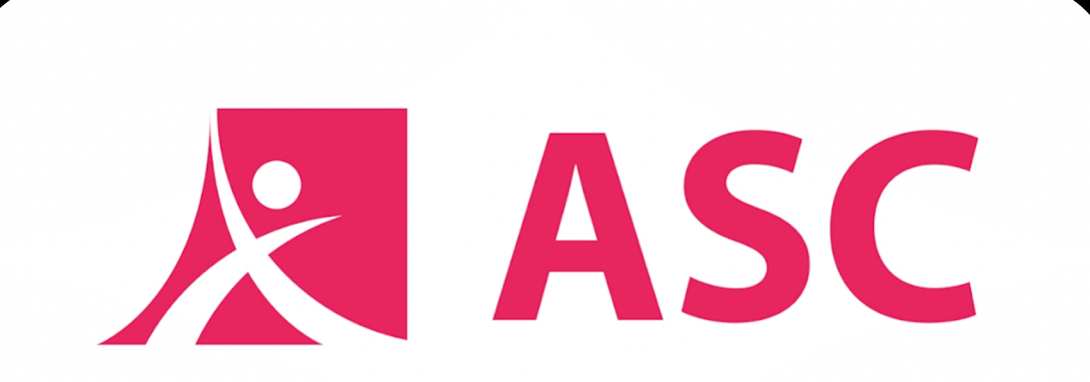

Propagační video Miroslav Dvořák